# BI Tools: PowerBI and Tableau | Introduction

Your Guides: Atul KunKulol, Sankhadeep Dhar

### Introductions

- Take 5 Minutes
- Turn to a Person Near You
- Introduce Yourself

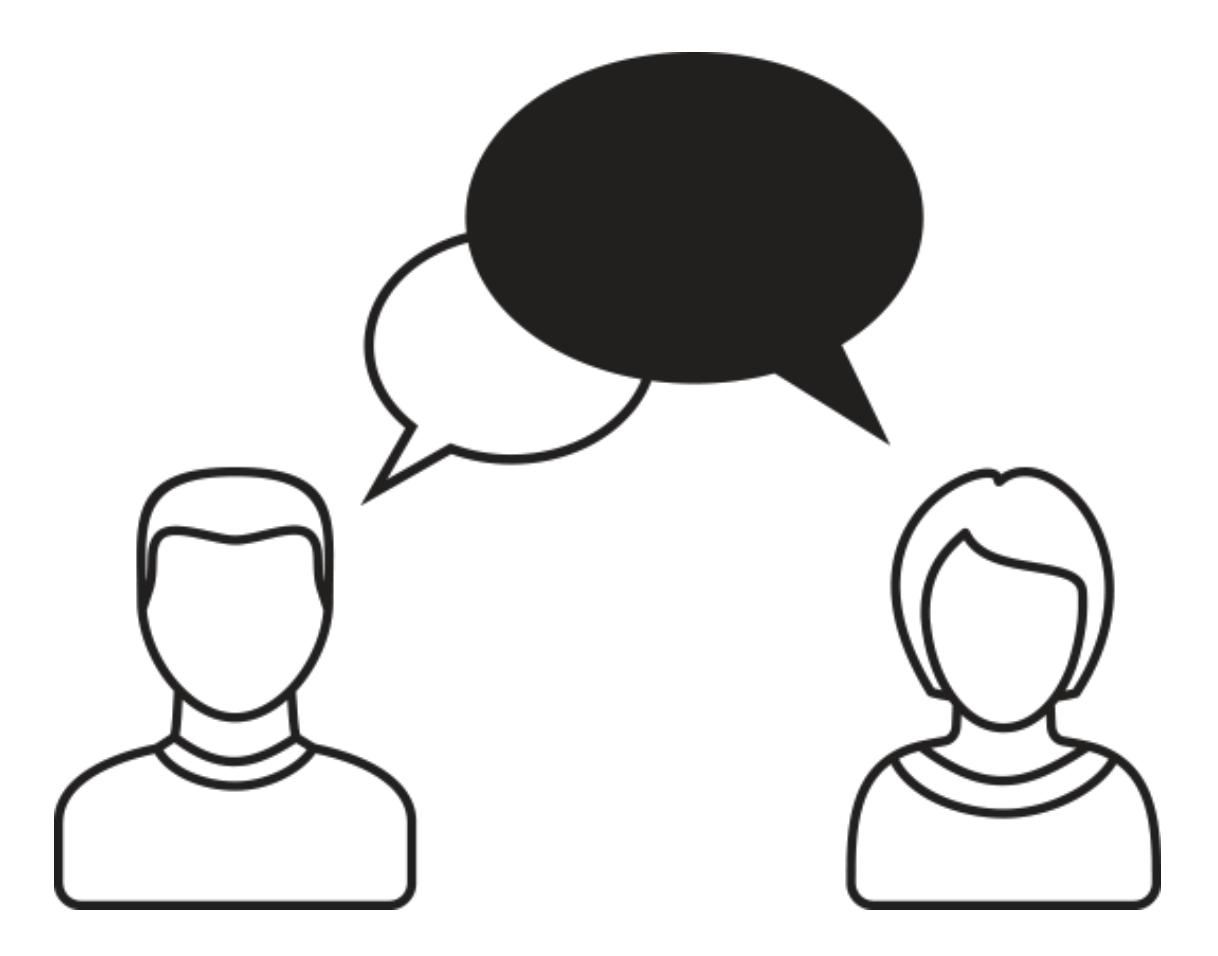

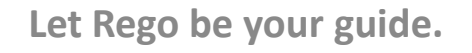

- Introduction to Power BI and its components
- Getting Data
- Mockup PM and RM Dashboard
- Publishing and Sharing
- Best practices and its limitations
- Tableau Introduction

### **Business Intelligence**

### **Business Intelligence**

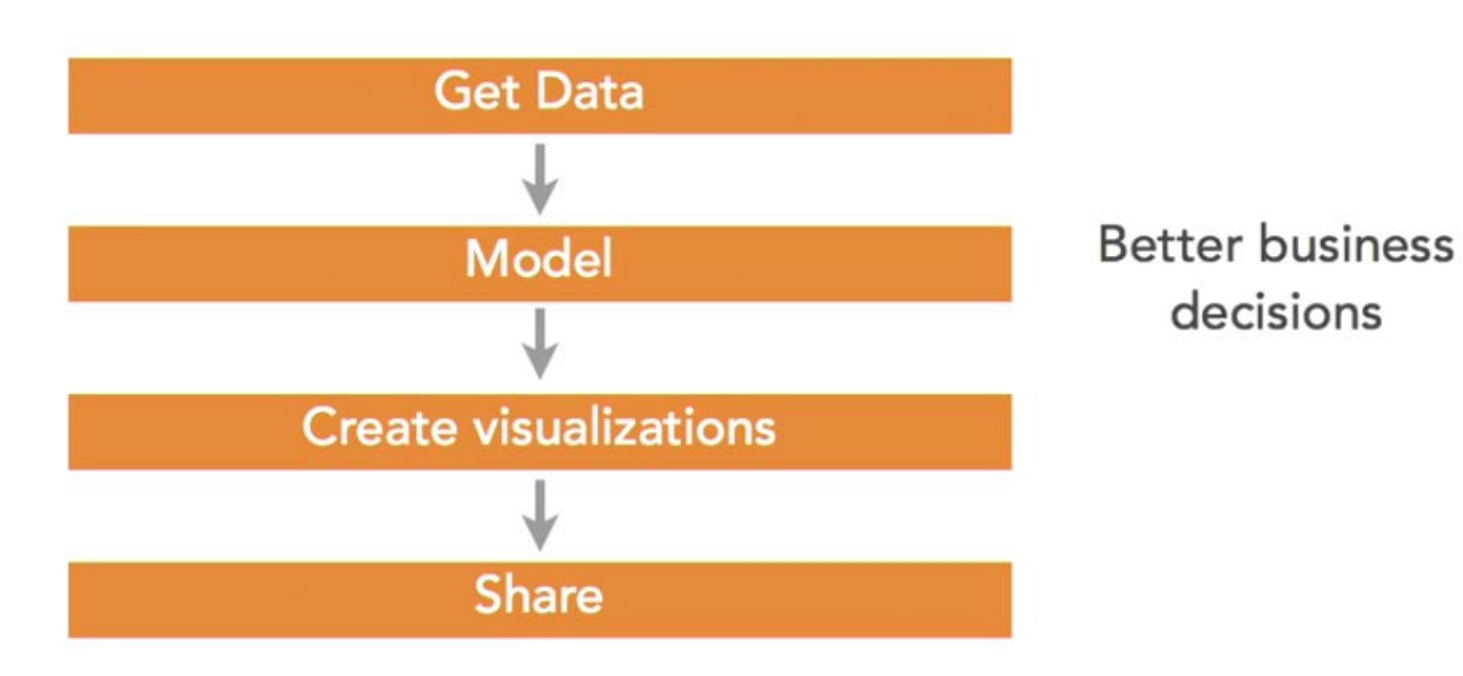

Let Rego be your guide.

### Introduction to Power BI

Power BI is a dashboard tool from Microsoft that lets you connect to variety of data sources and create visually stunning and interactive dashboards.

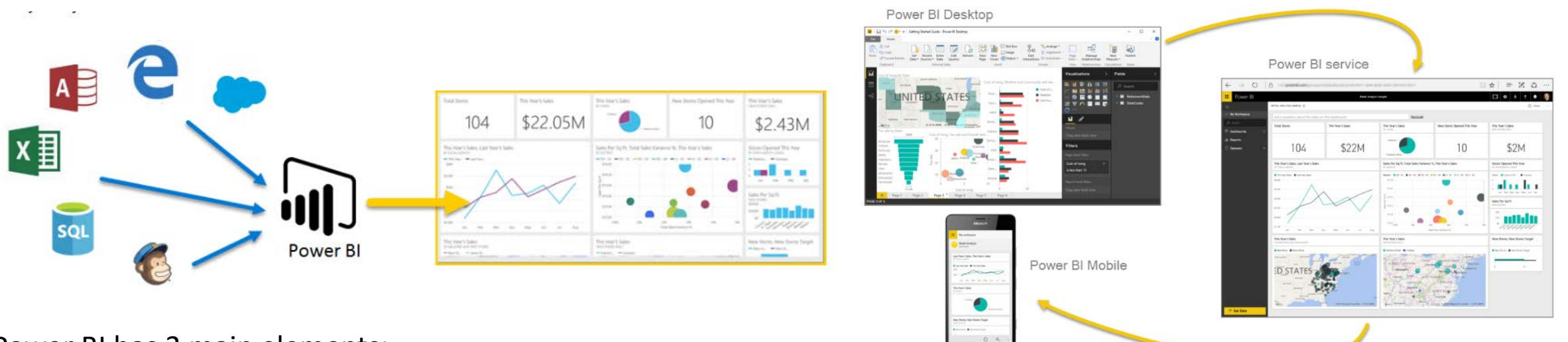

Let Rego be your guide.

Power BI has 3 main elements:

- Power BI Desktop
- Power BI Service
- Power BI Mobile

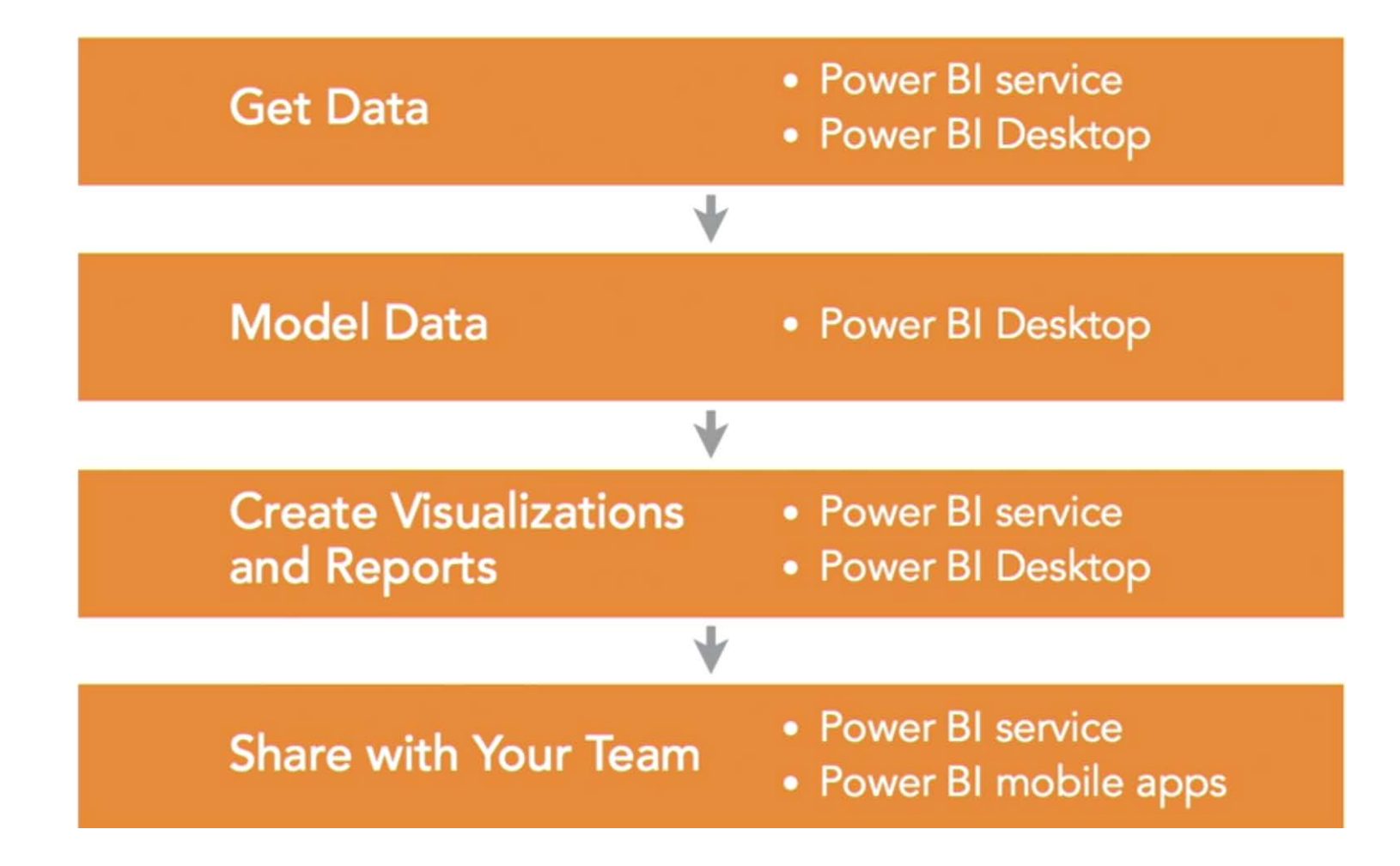

Let Rego be your guide.

# Power BI Service

# Let's get started

- Signup for Power BI Service
- Datasources
  - Files
  - Databases
  - Services

### Datasources

- SaaS solutions
- Azure services
- Custom content packs
- Custom connections
- On-premise SAS data
- Excel workbooks
- CSV files
- Power BI Desktop files

#### Content Pack Library My organization Services Files Databases Browse content packs Choose content packs Bring in your reports, Connect to live data in from online services that that other people in your workbooks, or data from Azure SQL Database and organization have Excel, Power BI Desktop you use. more. published. or CSV files. 7 7 7 7 Get Get Get Get

### Get Data

Need more guidance? Try this tutorial or watch a video

### Import or Connect to Data

**rego** University

Let Rego be your guide.

### • Excel

• Formatted as table

• CSV

Let Rego be your guide.

### Power BI Service

### • 75 different SaaS Services

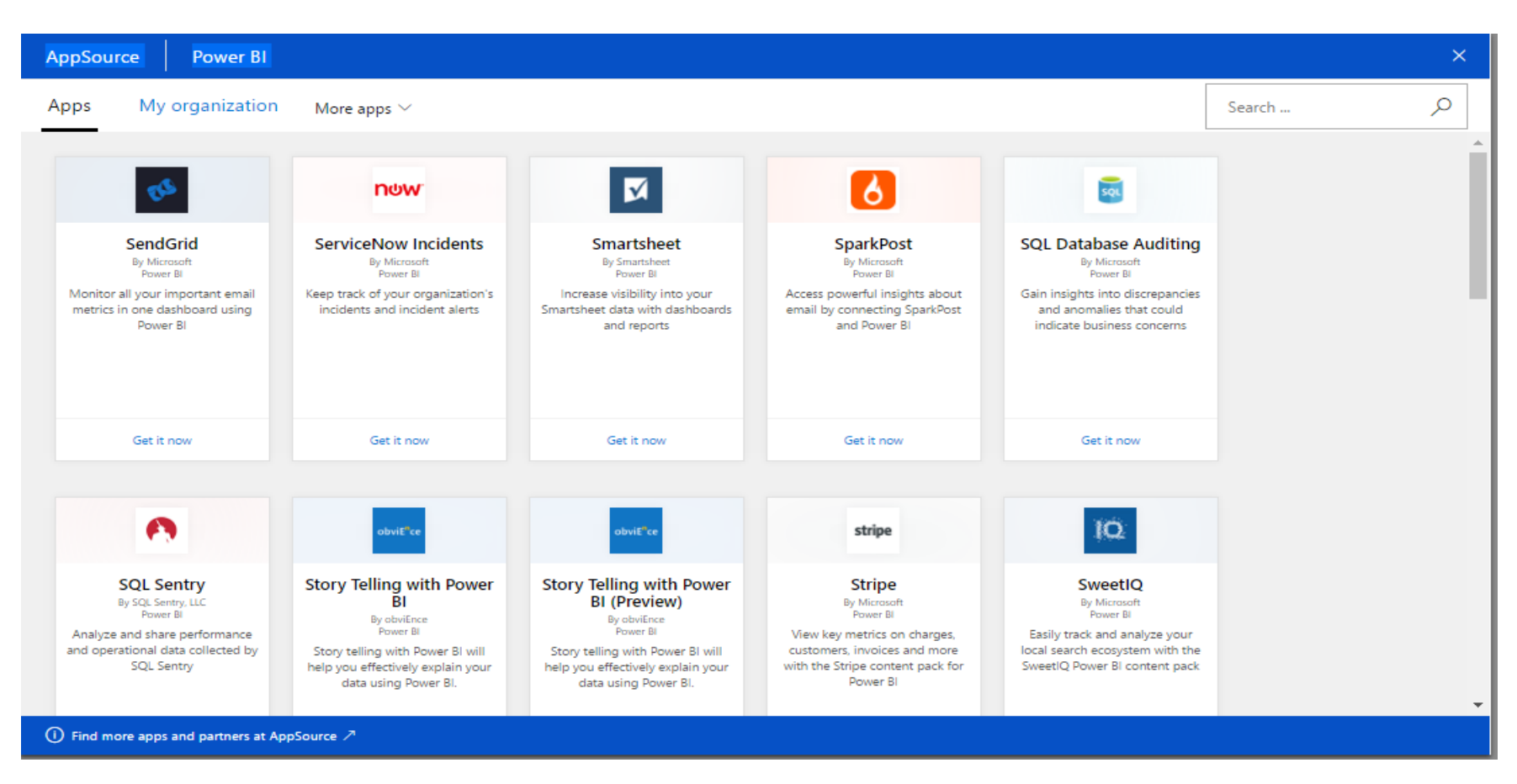

Let Rego be your guide.

- SQL Server
- Oracle
- And any other databases which you have access

- Power BI layout
- Menu
- Components
- Pages
- Favorites

# Components

- Chart Visualizations
  - Bar chart
  - Column chart
  - Line chart
  - Are chart
  - Pie chart
  - Combo chart
  - Bubble chart
  - Scatter chart
  - Donut chart
  - Gauge chart
  - Funnel chart
  - Waterfall chart

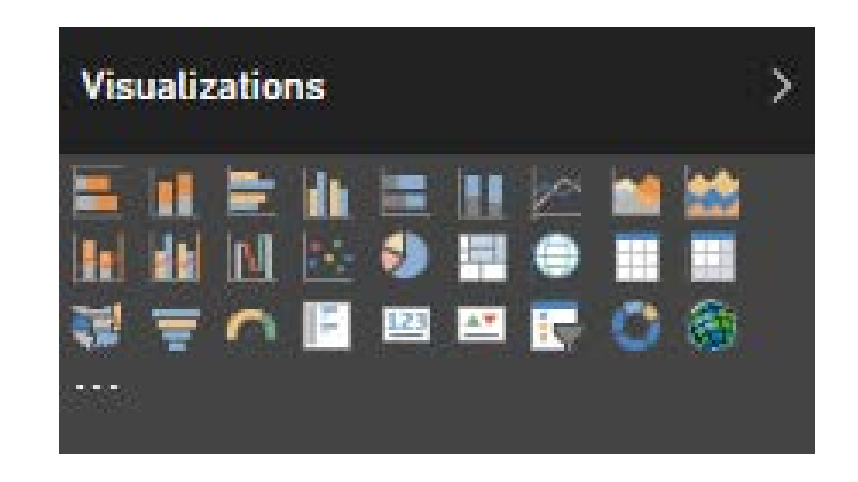

- Text Visualizations
  - Single number card
  - Multi-row card
  - Table
  - Matrix
- Other
  - Map
  - Filled map intensity of the color
  - Slicer allows filtering
  - Image add logos or status indicator
- Custom Visualizations

# **Custom Visualizations**

- https://app.powerbi.com/visuals/
- There is an active developer community creating a wide variety of custom visuals. You can download custom visuals and use them in your Power BI reports.
  - Custom Visuals
  - R-powered Visuals

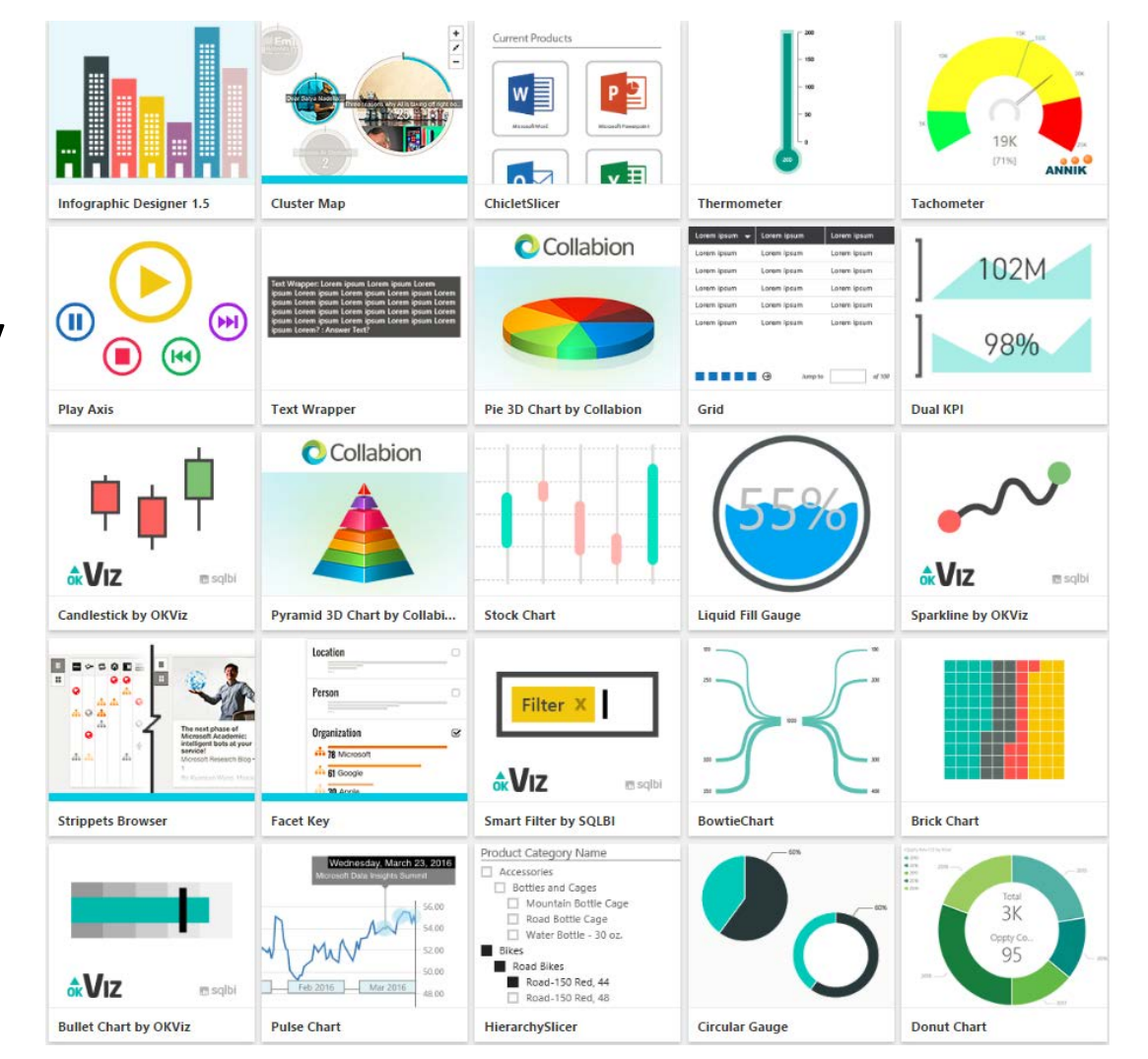

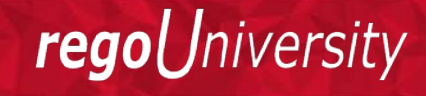

Let Rego be your guide.

### Let's create Reports

- Reports using Excel Data
- PMO Reports using CA PPM Data
- RM Reports using CA PPM Data
- Reports using SaaS applications Smartsheet, Service Now and Jira Data

Jniversity

regol

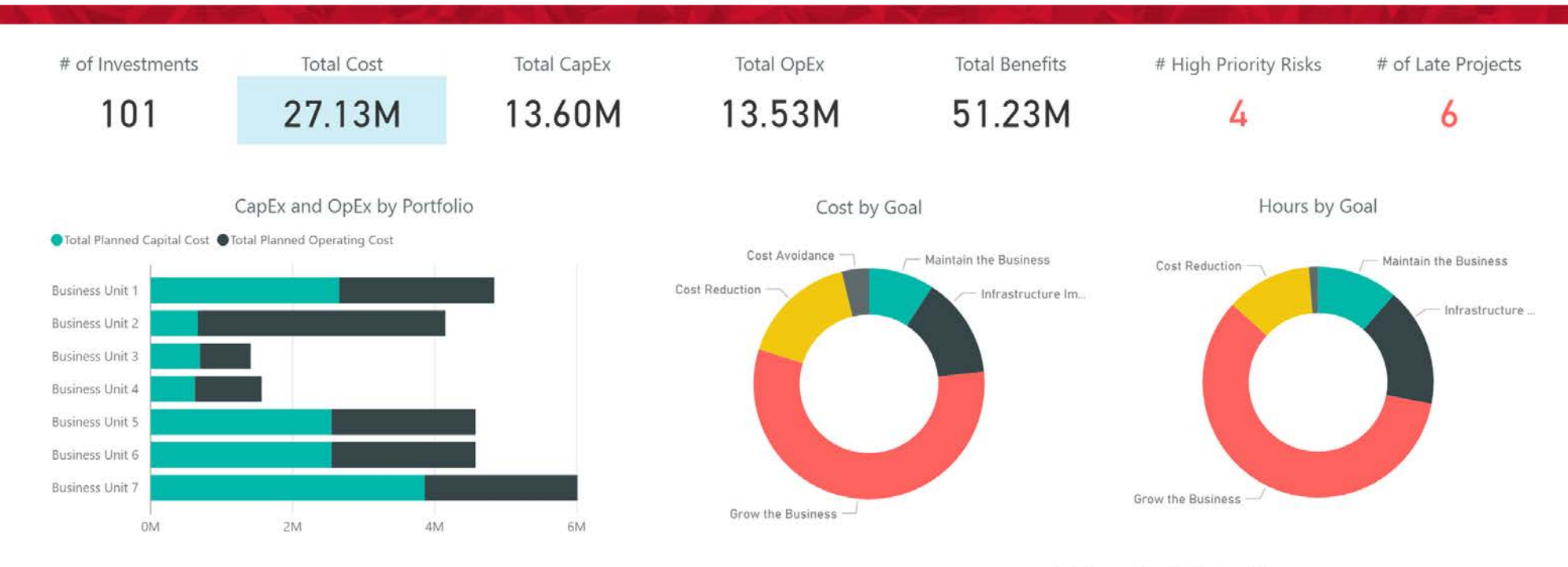

| Investment Name                           | Investment Manager | Investment Type | Goal                       | Total Planned Cost | Total Planned Capital C |
|-------------------------------------------|--------------------|-----------------|----------------------------|--------------------|-------------------------|
| 4G Upgrade Readiness                      | Reed, Henry        | Project         | Infrastructure Improvement | 719,880.00         | 373,680                 |
| AP Architecture Consolidation             | Martin, Paul       | Idea            | Infrastructure Improvement | 500,000.00         | 100,000                 |
| Automated Security Enhancements           | Berks, Paul        | Project         | Grow the Business          | 943,200.00         | 474,000                 |
| BI Analytics                              | Riviera, Alex      | Project         | Grow the Business          | 726,000.00         | 280,800                 |
| BrightStor HSM Hierarchical Storage Manag | Miller, Veronica   | Asset           | Cost Avoidance             | 30,000.00          | 0                       |
| BYOD Management                           | Tanner, Paul       | Project         | Cost Avoidance             | 343,020.00         | 228,600                 |
| CA Wily Introscope                        | Lewis, Paul        | Asset           | Infrastructure Improvement | 20,000.00          | 0                       |
| CA Wily Portal Manager                    | Lewis, Paul        | Asset           | Infrastructure Improvement | 175,000.00         | 125,000                 |
| Client Services Datamart                  | Martin, Paul       | Project         | Infrastructure Improvement | 656,400.00         | 247,200                 |
| Cloud Computing Enhancements              | Martin Paul        | Idea            | Grow the Rusiness          | 500.000.00         | 50.000                  |
| Total                                     |                    |                 |                            | 27,126,660.00      | 13,595,840.             |
| <                                         |                    |                 |                            |                    | >                       |

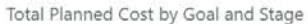

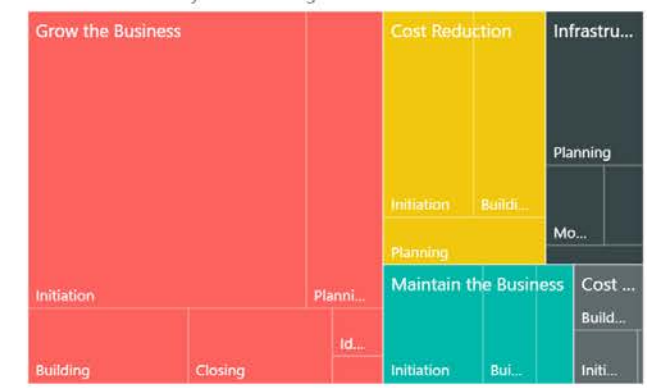

Let Rego be your guide.

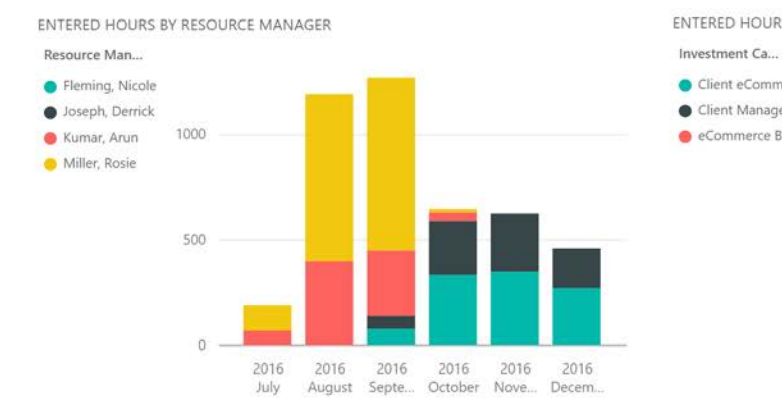

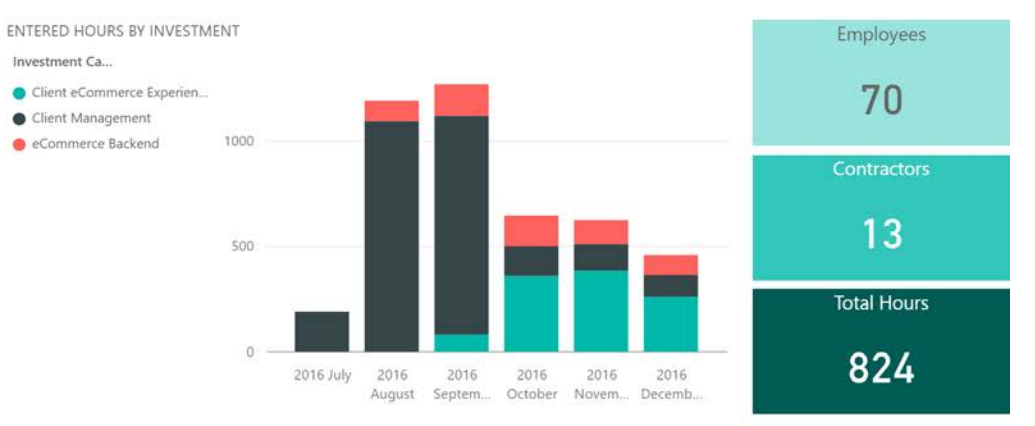

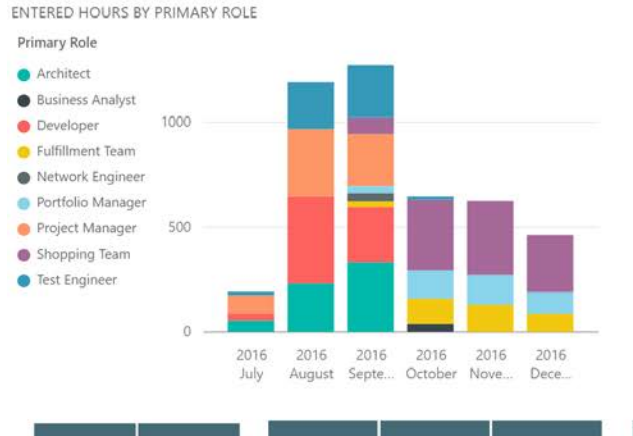

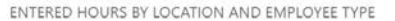

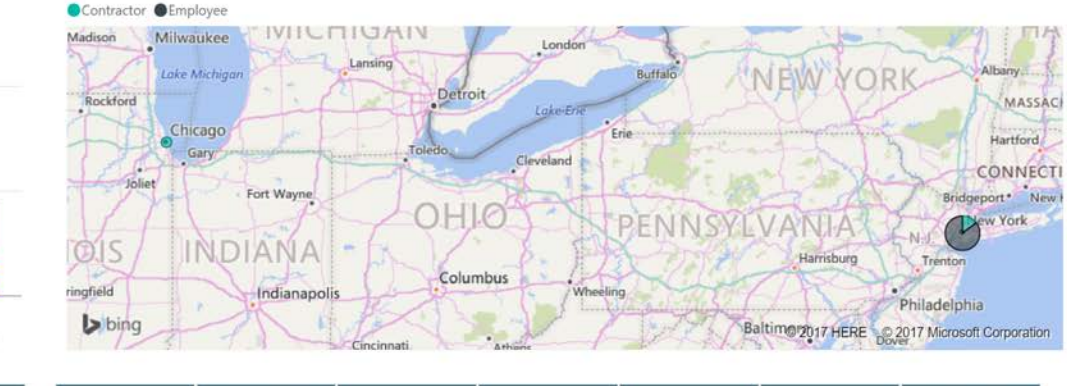

| Contractor | Employee | Chicago | Hyderabad | New York | B2B<br>Enhancements | CRM Contact<br>Center<br>Development | CRM<br>Enhancements | eCommerce<br>Portal | Marketing<br>Campaign | Minimal Online<br>Shopping Site | Online Order<br>Performance<br>Improvements | > |
|------------|----------|---------|-----------|----------|---------------------|--------------------------------------|---------------------|---------------------|-----------------------|---------------------------------|---------------------------------------------|---|
|------------|----------|---------|-----------|----------|---------------------|--------------------------------------|---------------------|---------------------|-----------------------|---------------------------------|---------------------------------------------|---|

#### Let Rego be your guide.

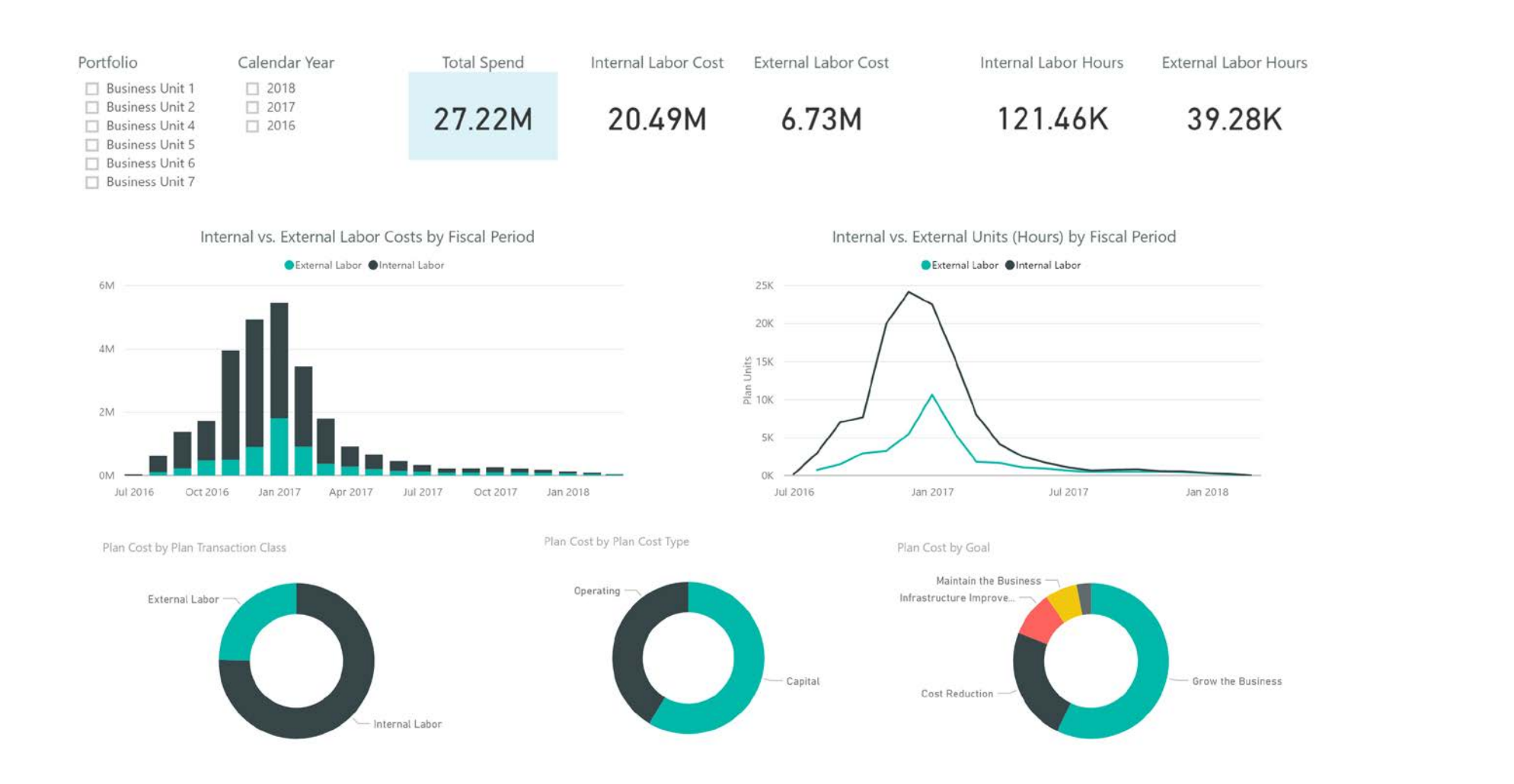

Let Rego be your guide.

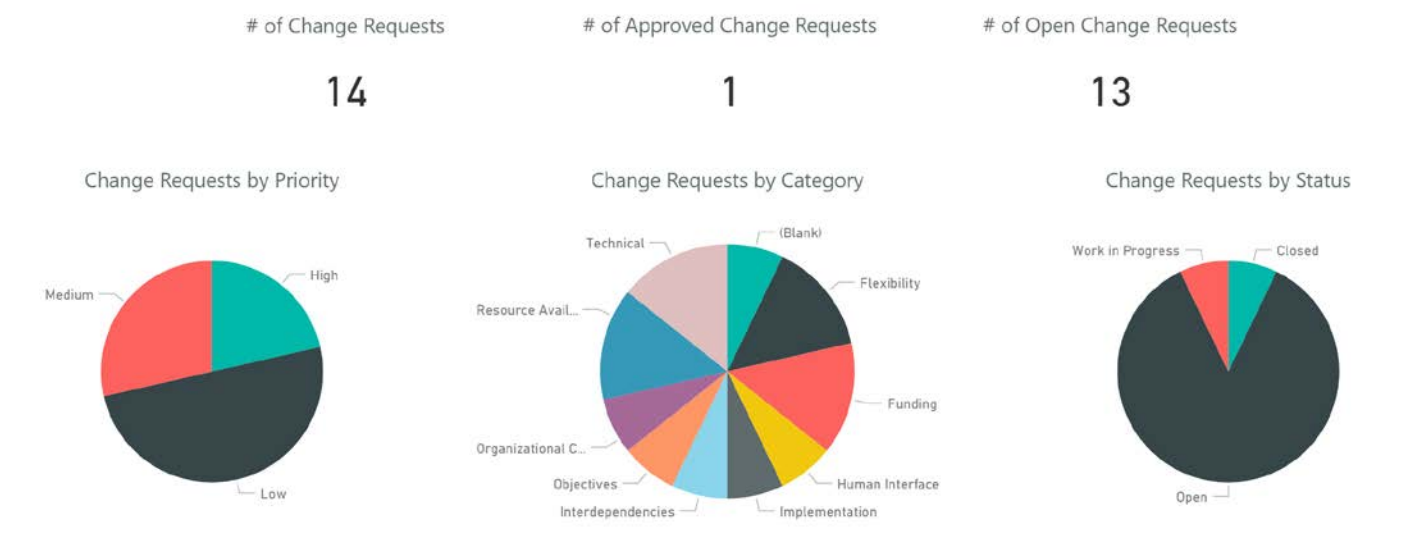

|  | ۰. |  |  |
|--|----|--|--|
|  |    |  |  |
|  |    |  |  |
|  |    |  |  |

| Change Request Name                      | Project Name                          | Change Request Owner | Change Request Priority | • | Change Request Category | Change Request Stat |
|------------------------------------------|---------------------------------------|----------------------|-------------------------|---|-------------------------|---------------------|
| Change Request 1                         | Restructure NA Procurement Process    | Thomas, Brian        | High                    |   | Organizational Culture  | Open                |
| Development Phase Extension Request      | Web Application Enhancement           | Sutherland, Joy      | High                    |   | Flexibility             | Open                |
| Funding for contractors                  | Online Web Portal Program             | Martin, Paul         | High                    |   | Funding                 | Open                |
| Additional equipment                     | Online Web Portal Program             | Granger, Paula       | Low                     |   | Technical               | Open                |
| Additional Sales Analytics               | eCommerce Portal                      | Martin, Paul         | Low                     |   | Objectives              | Closed              |
| Change Request 1                         | A Fantastic Project                   | Thomas, Brian        | Low                     |   | Human Interface         | Open                |
| Change Request 1                         | Restructure LatAm Procurement Process | Thomas, Brian        | Low                     |   | Interdependencies       | Open                |
| Funding Issue - request additional funds | Minimal Online Shopping Site          | Granger, Paula       | Low                     |   | Funding                 | Open                |
| Implementation risk                      | BI Analytics                          | Olney, Pam           | Low                     |   | Implementation          | Open                |
| Resource risk                            | Credit Card Processing Enhancement    | Miller, Rosie        | Low                     |   | Resource Availability   | Open                |
| Additional resources                     | Online Web Portal Program             | McCarthy, John       | Medium                  |   | Resource Availability   | Open                |
|                                          |                                       |                      |                         |   |                         |                     |

#### Portfolio Business Unit 1 Business Unit 2

- Business Unit 4
- Business Unit 6
   Business Unit 7

#### Goal

Cost Avoidance Cost Reduction Grow the Business Infrastructure Improvement Maintain the Business

#### External Labor

- 2018 2017
- February
   March
   April
   May
   June
   July
- August September

November

### Total Spend

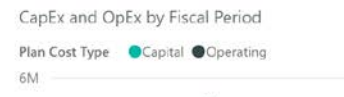

Plan Cost Type Capital Coperating

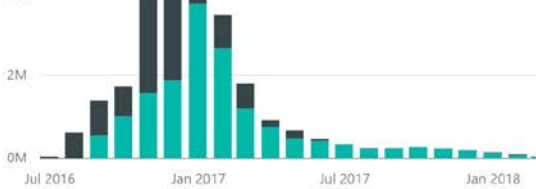

Plan vs. Actual by Fiscal Period

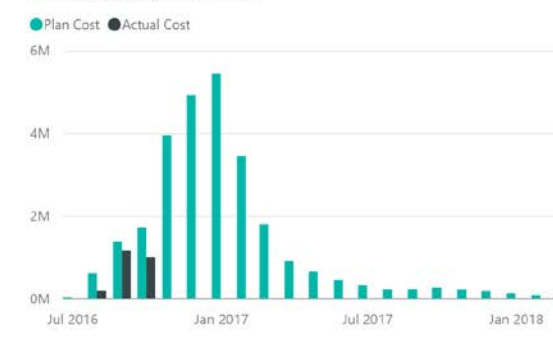

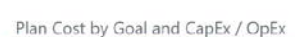

Total Operating Cost

11.28M

# Grow the Business Cost Reduction

Effort by Stage and CapEx / OpEx

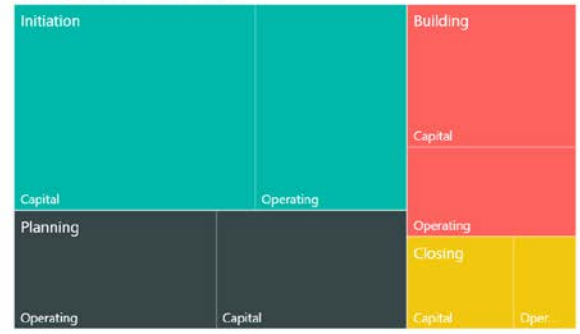

**rego**University

Let Rego be your guide.

**Total Capital Cost** 

15.94M

### RM Dashboard

|                             | Overtime Heatmap                                       |                             | Task List                                                                                                    |                                 |                    |                                              |
|-----------------------------|--------------------------------------------------------|-----------------------------|----------------------------------------------------------------------------------------------------|---------------------------------|--------------------|----------------------------------------------|
| Resource OBS Filter         | Resource Name                                          | Week41 Week42 Week43 Week44 | Investment Task Name                                                                                                    | Assigned To Days                | Due Date           |                                              |
| ~ ~                         | Dhar, Sankhadeep                                       | 40 40 44 40                 | CRM Enhancements Deployment Phase C                                                                                                    | i Evans, Nick 34                | 7/1/16             |                                              |
|                             | Evans, Nick                                            | 40 50 55 64                 | eCommerce Portal Planning Phase Gate                                                                                                    | Evans, Nick 32                  | 5/9/16             | roanconsulting                               |
|                             | Hayes, Justin                                          | 40 35 30 30                 | eCommerce Portal Initiating Process Co                                                                                                    | Dhar, Sankhadeep 29             | 3/1/16             | regoconsulting                               |
|                             | Unfilled Demand                                        |                             | Risk List                                                                                                    |                                 |                    | Clarity Expertise On Demand                  |
|                             | Investment Name Pole Name Staffing OPC                 | December Neumber October    | Investment Risk                                                                                                    | <ul> <li>Assigned To</li> </ul> | Due Date Is Late   |                                              |
|                             | Automated Security Enhancements Architect              | 50 45 10                    | eCommerce Portal Objectives                                                                                                    | Risk Dhar, Sankhadee            | p 12/10/16 0       |                                              |
|                             | Automated security enhancements Automated              | 10 20 50                    | CRM Enhancements New enhan                                                                                                    | ements req Dhar, Sankhadee      | p 7/20/16 1        |                                              |
|                             | CDM Exhancements Architect                             | 60 50 40                    | eCommerce Portal Focal point                                                                                                    | for changes Evans, Nick         | 12/1/16 0          |                                              |
| Alle entire by Dusing theme | -Commenteries Architect                                | 20 24 40                    | CRM Enhancements Enhanceme                                                                                                    | nts could af Hayes, Justin      | 7/13/16 1          | Persona: Resource Manager                    |
| Allocation by Project Type  | eCommerce Portal Business Ana                          | 20 31 10                    | Automated Security Enhancements Base Archite                                                                                                    | ecture Evans, Nick              | 10/20/16 1         |                                              |
|                             | lest Engineer                                          | 20 10 11                    |                                                                                                    |                                 |                    | <b>5</b> 114                                 |
|                             |                                                        | <b>F</b> 2                  |                                                                                                    |                                 |                    | Filter:                                      |
| 1.4                         |                                                        | E                           | leque List                                                                                                    |                                 |                    | Allows you to filter based on Resource OBS   |
| - 32                        | My Resource Count by Project                           |                             | ISSUE LIST                                                                                                    |                                 |                    | and see different levels of the organization |
|                             | Project Name 🔺 Project Manager Project Project S       | Project Fi Tea Mana % Ma    | Investment Issue                                                                                                    | Assigned To                     | Due Date Is Late   | (Include units and decedents)                |
| Application Change          | Clean Waterhouse 1 Dhar, Sankhadeep Approved 8/21/2015 | 11/20/2018 5 1 20           | eCommerce Portal More RAM                                                                                                    | required Dhar, Sankhadee        | ep 11/1/16 1       |                                              |
| Infrastructure Dep          | Consumer Revie Project Active pproved 4/7/2016         | 9/4/2020 6 3 50             | CRM Enhancements Java script                                                                                                    | s running on Evans, Nick        | 12/10/16 0         |                                              |
| - 1.2 Major Project         | Create Webcam 1 Hayes, Justin Approved 4/7/2016        | 10/17/208 2 1 50            | Automated Security Enhancements Enhancem                                                                                                    | ents could af Hayes, Justin     | 1/1/17 0           | KPIs/Metrics Tracked:                        |
| • Undefined                 | Fitness Program 1 Dhar, Sankhadeep Approved 6/27/2015  | 9/28/2017 4 3 75            |                                                                                                    |                                 |                    | 1. Total Headcount - Employee, Consultant,   |
|                             |                                                        |                             |                                                                                                    |                                 |                    | Contractor Ratio                             |
| 8.2                         |                                                        |                             | 100%                                                                                                    |                                 |                    | 2. Assigned Labor vs. Unfilled Roles by      |
|                             | Capacity Graph                                         |                             | 20.00% 22.22%                                                                                                    | 14.29%                          |                    | project                                      |
|                             | 2200                                                   |                             | 80%                                                                                                    |                                 |                    | 2. Conscitu (available, allocation           |
|                             | 2060 2060 2060 2060 2060 2060 2060                     | 2060 2060                   | 60%                                                                                                    |                                 |                    | 5. Capacity (available, allocation,          |
|                             | 2000                                                   |                             |                                                                                                    | 100.00%                         | Antipued Labor     | assignment, actuals)                         |
|                             | 1830 1830                                              |                             | 40% 80.00% 77.78%                                                                                                    | 85.71%                          | Labor Shortage     | 4. Assigned Risks/Issues                     |
| Actuals by Project Type     | 1800                                                   |                             | 200                                                                                                    |                                 | Cable Shorage      | Late Tasks                                   |
|                             | 1800                                                   |                             | 20%                                                                                                    |                                 |                    | 5. Upcoming Unfilled Demand (next 3-6        |
|                             | 1600                                                   |                             | 0%                                                                                                    |                                 |                    | months)                                      |
|                             | 1400 1500                                              |                             | WorkPackage WorkPackage W                                                                                                    | /orkPackage WorkPackage         |                    | 6. Allocation distribution vs Actuals by     |
| 3.2                         | 1400                                                   | Available Hours             | #1 #2                                                                                                    | #3 #4                           |                    | project type                                 |
| -6                          | 1200                                                   | Assignment Hours            |                                                                                                    |                                 |                    | 7. Quartima Tranding Depart (who is          |
| Application Change          | 1006 1004 1001 005 993                                 | Allocation Hours            | 600 590 600                                                                                                    |                                 |                    | 7. Overtime Trending Report (who is          |
| Infrastructure Den          | 1000                                                   | Actual Hours                |                                                                                                    | 500                             |                    | consistently working overtime)               |
| Maior Project               | 993                                                    | 985                         |                                                                                                    | 390                             |                    | 8. Resource count by investment              |
| Undefined                   | 008                                                    |                             | 400                                                                                                    |                                 | Overtime Hours     |                                              |
| 5                           | 600                                                    |                             | - to the second second s |                                 | Regular Time Hours |                                              |
|                             | 425 (10                                                | (10 (10                     | 200 150 200                                                                                                    |                                 | Unstaffed Hours    |                                              |
|                             | 400 418                                                | 410 418                     | 90 110                                                                                                    | 100 90 80                       | -                  |                                              |
| — <b>4</b>                  | 418                                                    |                             | 50                                                                                                    |                                 |                    |                                              |
|                             |                                                        |                             |                                                                                                    |                                 |                    |                                              |

### Dashboards

- Pin Reports
- Pin Live Tiles
- Add Text Box
- Add Image
- Add Video content
- Add Web content
- Quick Insights
- Ask a question
- Featured Dashboards

### Power BI Q&A

- Entities
  - Table names
  - Column names
  - Calculated field names
- Functions
  - Sort
  - Filter
  - Aggregate
  - Group
  - Visualize

- Best Practices
  - Format as Table
  - Name Table
  - User-friendly name

### Power BI with Cortana

- Requirements
  - Windows 10.x
  - Enable Cortana in Windows
  - Use the Office 365 account used in Power BI
  - Enable Cortana for the dataset

- Publish reports to the web
- Share dashboards
- Duplicate and modify shared dashboards (personal versions)
- Publish a content pack
- Export to multiple formats
- Print
- QR code

**J**niversity

regol

- Publish to web
  - Do not use this option as it will allow access to dashboard to public
- Share
  - Grant/Revoke access to colleagues in the organization
  - It will warn you if you have entered an email address outside the organization
- Create Groups (Pro only)
  - Public or Private groups
  - Edit or View only groups

niversity

rego

### Data Refresh

#### Data refresh by subscription type

Before we go any further, it's important to know how data refresh works depending on your Power BI subscription type. There are two different types of user subscriptions, Power BI (free) and Power BI Pro. Power BI Pro provides additional refresh frequency and capacity.

| Data Refresh                                                                                                    | Power Bl<br>(free) | Power Bl<br>Pro |
|----------------------------------------------------------------------------------------------------|--------------------|-----------------|
| Datasets scheduled to refresh                                                                                         | Daily              | Hourly*         |
| Streaming data in your dashboards and reports using Microsoft<br>Power BI REST API or Microsoft Stream Analytics.     | 10k<br>rows/hour   | 1M<br>rows/hour |
| Live/DirectQuery on-premises data sources with full interactivity via the On-premises Data Gateway                    |                    | $\checkmark$    |
| Live cloud data sources with full interactivity (Azure SQL<br>Database, Azure SQL Data Warehouse, Spark on HDInsight) |                    | ~               |
| On-premises data sources requiring a Power Bl Gateway -<br>Personal and/or the On-premises Data Gateway.              |                    | ~               |
| * Line the similar time of the sumplement of the second second second second second second second second second       |                    |                 |

\* Up to eight times (hours) per day.

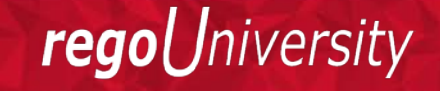

# Power BI Desktop

### Power BI Desktop

- Model data
  - Transform
  - Shape
  - Merge or append
- Relate data
  - Join two data sets
- Work offline

### Getting Data

#### The following shows the different data sources currently available in the most recent version of Power BI

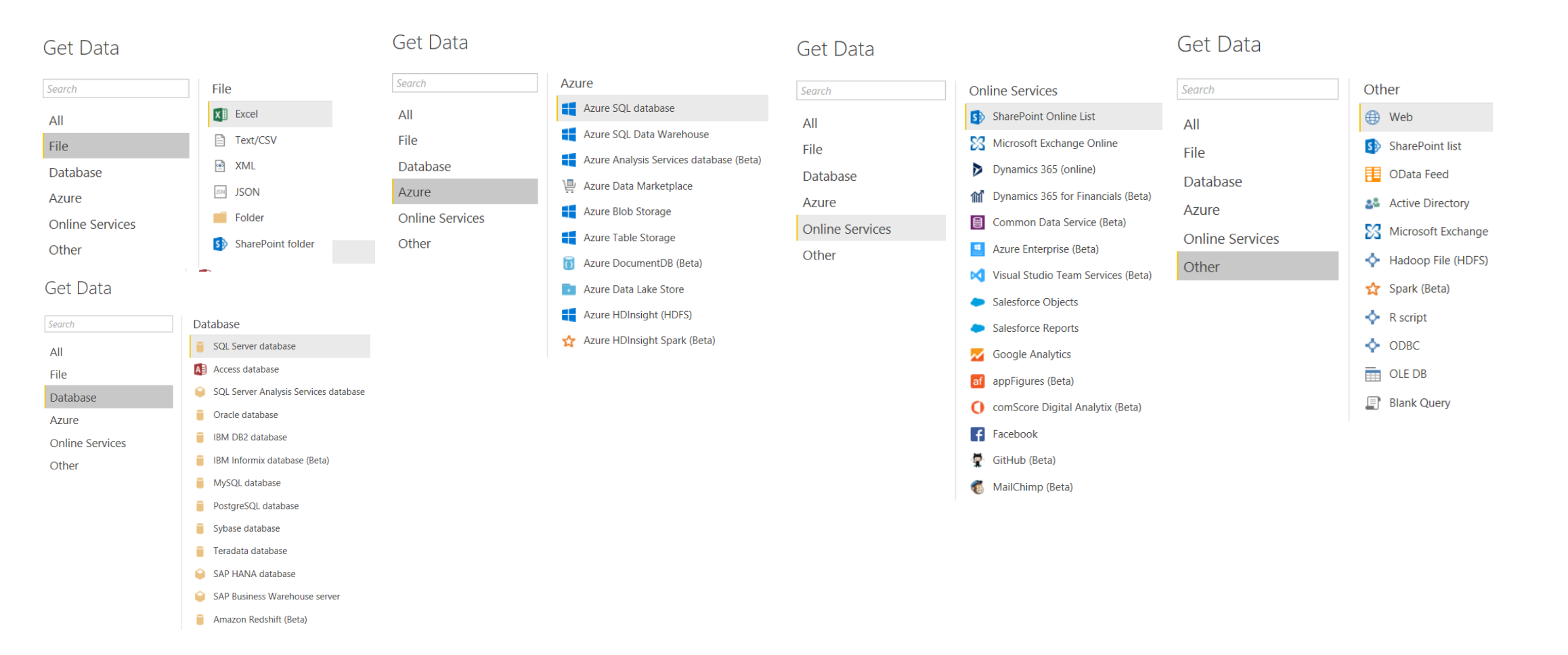

Let Rego be your guide.

### Click on the data tab and click on the Edit Queries

- remove columns
- filter rows

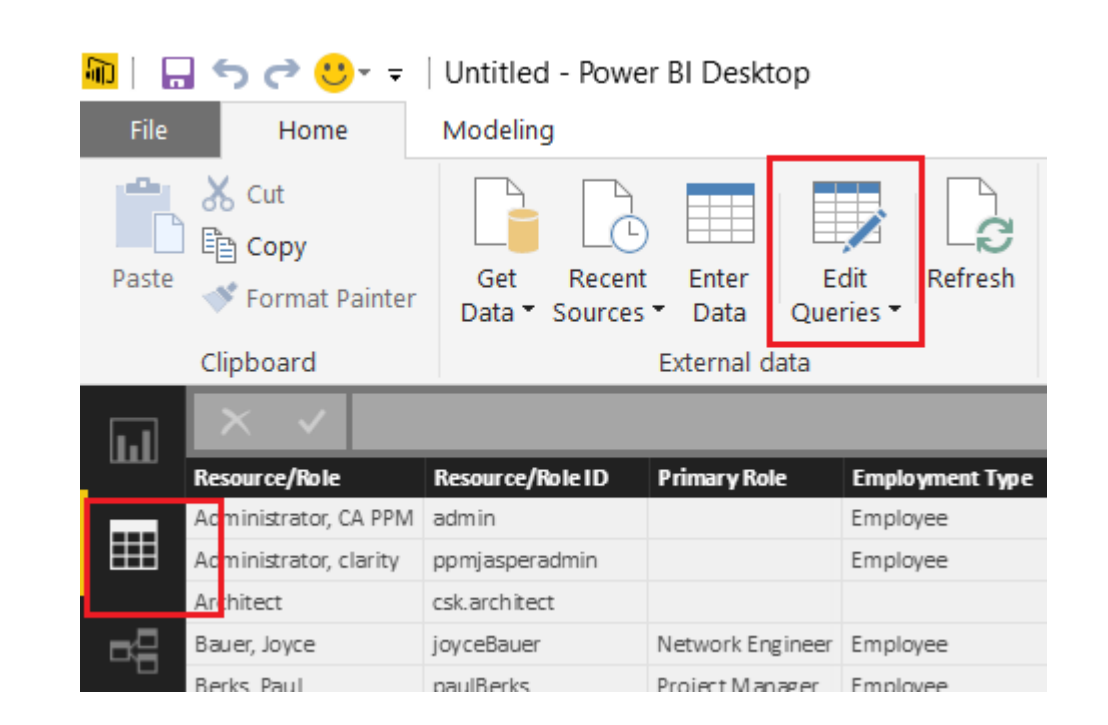

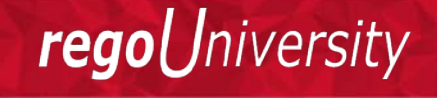

Let Rego be your guide.

### Transform Data

- Use first row as header
- Split the field or concatenate fields
- Replace values null with blanks
- Group data
- Pivot/unpivot columns
- Aggregate functions
- Format columns

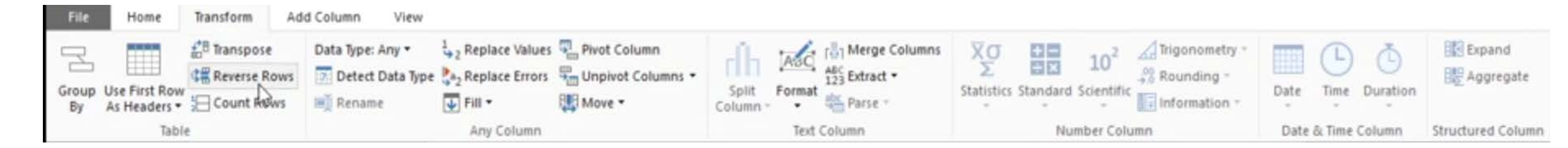

### Create relationships between tables

- Import multiple tab from Excel or Create multiple queries
- Join the tables

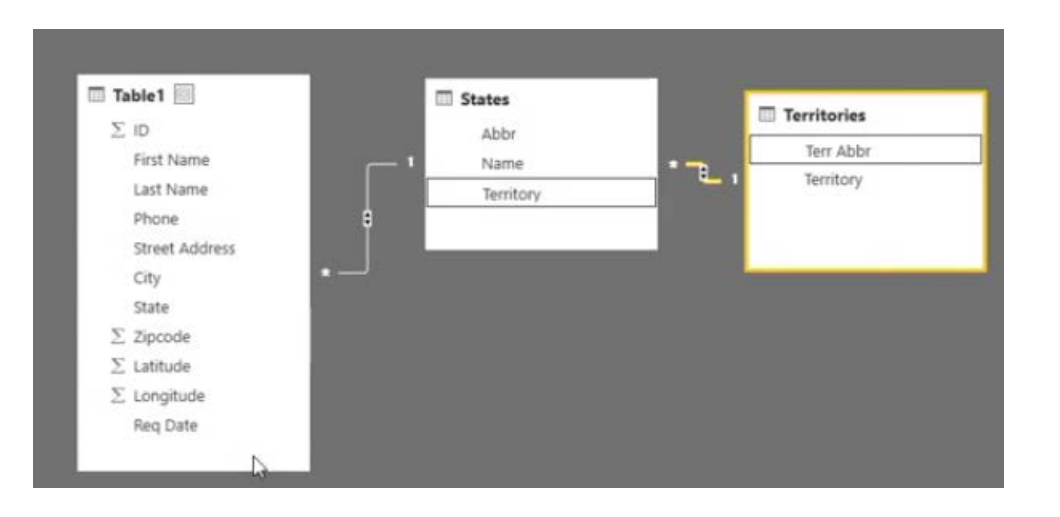

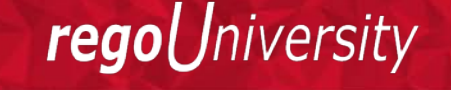

Let Rego be your guide.

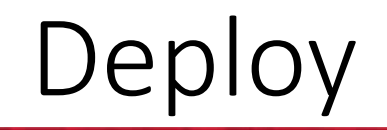

• Import the PBI desktop file to Power BI app service

Let Rego be your guide.

### Power BI Mobile

- Download app to your mobile device
- Access Reports and Dashboards
- No edit capability
- Annotate on Reports/Dashboard
- Share Dashboards with others
- Keeps track of recently used Reports/Dashboards
- Search capability
- Demo Power BI Mobile

niversitv

rego

### Tools

### • Power BI Publisher for Excel

- PivotTables
- PivotCharts
- Charts
- Ranges
- Demo Power PI Publisher for Excel

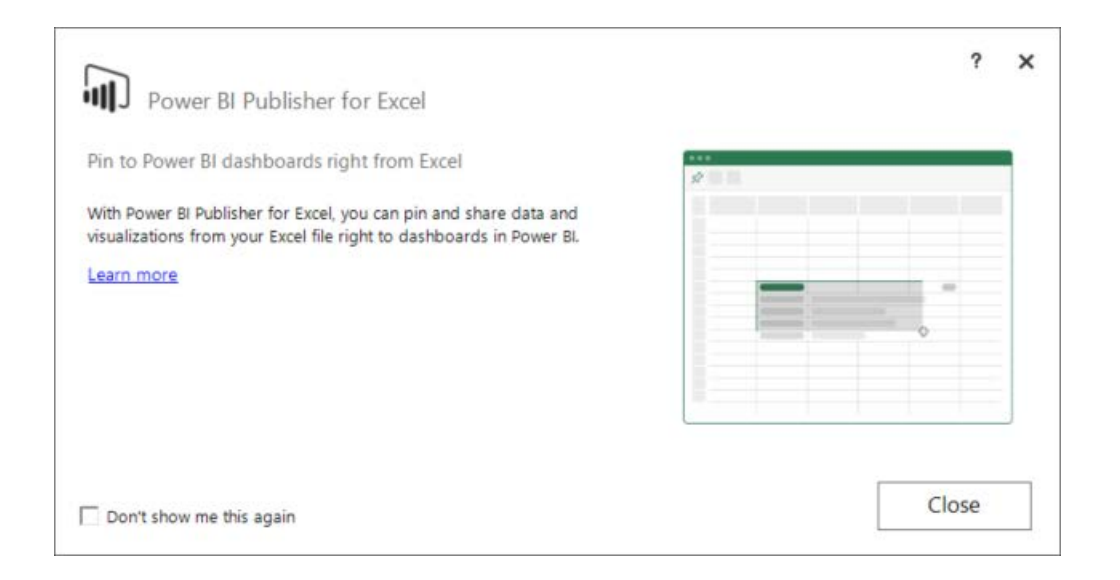

![](_page_37_Picture_8.jpeg)

- Data refresh schedule
- Pricing
- Printing

# Tableau

Another equally powerful dashboard/data analysis tool. For comparison between Power BI and Tableau, please visit:

https://www.tableau.com/compare-tableau-power-bi

The high level steps in creating a dashboard remains the same in Tableau. Below are the Tableau Components.

![](_page_40_Picture_4.jpeg)

Let Rego be your guide.

niversity

regol

# Tableau File Types

#### Tableau workbook (.twb)

Stores a visualization without source data

#### Tableau data source (.tds)

Stores the server address, password, and other information required to access a data source

#### Tableau bookmark (.tbm)

Stores a connection to a worksheet in another Tableau workbook

#### Tableau data extract (.tde)

Stores Tableau data as a filtered and aggregated extract

#### Tableau packaged workbook (.twbx)

Stores extracted data and visualizations for viewing in Tableau or Tableau Reader

### Tableau Navigation

1

| Tableau - Book1 - Tableau licer            | use expires in 14 days |      |                 | ×                                       | File Data Wor |
|--------------------------------------------|------------------------|------|-----------------|-----------------------------------------|---------------|
| e <u>D</u> ata <u>S</u> erver <u>H</u> elp |                        |      |                 |                                         | ₩ ← -         |
| *                                          |                        |      |                 |                                         | Data A        |
| Connect                                    | Open                   |      |                 | Discover                                | Conne         |
|                                            |                        |      | Open a Workbook |                                         | Dimensions    |
| Excel                                      |                        |      |                 | ① Training                              |               |
| Text file                                  |                        |      |                 | Getting Started                         |               |
| Access<br>JSON file                        |                        |      |                 | Connecting to Data                      |               |
| Spatial file                               |                        |      |                 | Visual Analytics                        |               |
| Statistical file                           |                        |      |                 | Understanding Tableau                   |               |
| More                                       |                        |      |                 | More training videos                    |               |
|                                            |                        |      |                 |                                         |               |
| Tableau Server                             |                        |      |                 | Viz of the Week                         |               |
| Microsoft SQL Server                       |                        |      |                 | The History of the US                   |               |
| MySQL                                      |                        |      |                 |                                         |               |
| Amazon Redshift                            |                        |      |                 | Resources                               | Measures      |
| More                                       | >                      |      |                 | Blog - Data skills are so hot right now |               |
|                                            | Sample Workb           | ooks | More Samples    | Tableau Conference 2017                 |               |
|                                            |                        | 2356 |                 | Forums                                  |               |
| Sample - Superstore<br>World Indicators    |                        | 171  |                 |                                         |               |

#### $\Box \times$ rksheet Dashboard Story Analysis Map Format Server Window Help Standard 🝷 ili - 🖵 Show Me Pages iii Columns Analytics - 10 M M M 1234 545 168 910 1889 53890 ect to Data Filters $C_{i}^{(n)}(\eta)$ Sheet 1 Drop field here 111 all. Marks I Automatic . •• 6 Т Color Size Text $\Box$ 000 $\sim \sim$ Detail Tooltip III Drop field here field here For a Gantt view try 1 date ≞ 1 or more Dimensions 0 to 2 Measures

#### Tableau - Book2 - Tableau license expires in 14 days

**rego**University

Let Rego be your guide.

### Data Connections

### **File Connections**

| Other Files (*.twb *.twbx *.tbm *.tds *.tdsx *.tde *.xls *.xlsx *.xlsx *.xlsb *.mdb *.accdb *.cub *.cub *.csv *.txt *.tab *.tsv *.sas7bdat *.sav *.rda *.rdata *.json *.km |
|----------------------------------------------------------------------------------------------------|
| Tableau Workbooks (*.twb)                                                                                                    |
| Tableau Packaged Workbooks (*.twbx)                                                                                                    |
| Tableau Data Sources (*.tds)                                                                                                    |
| Tableau Packaged Data Sources (*.tdsx)                                                                                                    |
| Tableau Data Extracts (*.tde)                                                                                                    |
| Excel Workbooks (*.xls *.xlsx *.xlsm)                                                                                                    |
| Microsoft Access Databases (*.mdb *.accdb)                                                                                                    |
| Local Cube Files (*.cub)                                                                                                    |
| Character Delimited Files (*.csv)                                                                                                    |
| Text Files (*.txt)                                                                                                    |
| Statistical Files (*.sav *.sas7bdat *.rda *.rdata)                                                                                                    |
| Tab Delimited Files (*.tab *.tsv)                                                                                                    |
| Spatial Files (*.kml *.shp *.tab *.mif *.geojson)                                                                                                    |
| JSON File (*.ison)                                                                                                    |

### **Server Connections**

#### Search IBM DB2 Salesforce Actian Matrix IBM PDA (Netezza) SAP HANA Actian Vector SAP NetWeaver Business Warehouse MapR Hadoop Hive SAP Sybase ASE SAP Sybase IQ Marketo Amazon Redshift SharePoint Lists Snowflake Microsoft PowerPivot Aster Database Microsoft SQL Server MonetDB Teradata OLAP Connector DataStax Enterprise MySQL OData Other Databases (ODBC) Oracle Eloqua Google BigQuery Google Cloud SQL Pivotal Greenplum Database Google Sheets PostgreSQL Hortonworks Hadoop Hive HP Vertica Progress OpenEdge IBM BigInsights

**rego**University

Let Rego be your guide.

### Demo – Connecting to a Live Data Source

| Oracl             | е        |                          |                | ×       |
|-------------------|----------|--------------------------|----------------|---------|
| Server:           | localh   | ost                      |                |         |
| Service:          | CLAR     | ΠΥ                       | Po <u>r</u> t: | 1521    |
| Enter infor       | mation t | o sign in to the server: |                |         |
| 🔘 Integra         | ted Aut  | hentication              |                |         |
| ) Us <u>e</u> a s | pecific  | username and password:   |                |         |
| <u>U</u> sern     | ame:     | ppm_dwh                  |                |         |
| <u>P</u> assv     | vord:    | •••••                    |                |         |
|                   |          |                          |                |         |
| Initial SQL.      |          |                          |                | Sign In |

| ☆ Tableau - Book1 - Tableau license expires in<br>Eile Data Server Window Help | 14 days           |                     |                 |                     |                 | - 0             | ×      |
|--------------------------------------------------------------------------------|-------------------|---------------------|-----------------|---------------------|-----------------|-----------------|--------|
| $* \leftarrow \rightarrow \square \bigcirc$                                    | ⊡- DWH_IN         | IV_PRO.             | JECT+ (P        | . Connection        | ○ Extract       | Filters         | d      |
| Connections Add                                                                |                   |                     |                 | O LIVO              | Extract         |                 |        |
| localhost<br><sub>Oracle</sub>                                                 | DWH_INV_PRO.      | IECT                | —())— DW        | H_INV_PROJECT       | LN              |                 |        |
| Schema                                                                         |                   |                     | 00              |                     |                 |                 |        |
| PPM_DWH 👻                                                                      |                   |                     |                 |                     |                 |                 |        |
| Table                                                                          |                   |                     |                 |                     |                 |                 |        |
| Enter table name 🛛 🖉 🕂                                                         |                   |                     |                 |                     |                 |                 |        |
| Exact Ocontains Starts with                                                    | 🔲 💷 Caut fielde 🛛 | ) etc. e.e. week ew | den -           | Show alias          | aa 🗌 Show hidda | n fielde        |        |
| DWH_INV_PRODUCT                                                                | ≡ = Sort heids L  | Jata source or      | uer 🔹           |                     |                 | Thelus          | rows   |
| DWH_INV_PRODUCT_LN                                                             | # *               | ŧ                   | њ               | #                   | #               | #               | #      |
| DWH_INV_PROGRAM_HIER_V                                                         | DWH_INV_PROJECT   | OWH_INV_PROJE       | DWH_INV_PROJECT | DWH_INV_PROJECT     | DWH_INV_PROJECT | DWH_INV_PROJECT | DWH_IN |
| DWH_INV_PROGRAM_V                                                              | Investment Key    | s Program           | As of Date      | RISK Objective      | RISK Sponsors   | Risk Funding    | RISKR  |
| DWH_INV_PROJECT                                                                |                   |                     |                 |                     |                 |                 |        |
| DWH_INV_PROJECT_LN                                                             |                   |                     |                 |                     |                 |                 |        |
| DWH_INV_SECURITY                                                               |                   |                     |                 |                     |                 |                 |        |
| DWH_INV_SECURITY_V                                                             |                   |                     |                 |                     |                 |                 |        |
| DWH_INV_SERVICE                                                                |                   |                     |                 | Jpdate Now          |                 |                 |        |
| DWH_INV_SERVICE_LN                                                             |                   |                     | Auto            | matically Undate    |                 |                 |        |
| DWH_INV_STATUS_REPORT                                                          |                   |                     | 1000            | indefeating operate |                 |                 |        |
| 🖽 New Custom SQL                                                               |                   |                     |                 |                     |                 |                 |        |
| 🖽 New Union                                                                    |                   |                     |                 |                     |                 |                 |        |
| Data Source Sheet 1                                                            |                   |                     |                 |                     |                 |                 |        |

Let Rego be your guide.

### Connections – Live vs Extract

Live: Data source that provides real time or near real time data to Tableau. Directly connects to database or other sources. Extract: A snapshot of data. Extracts that are shared on the tableau Server can be refreshed according to a schedule.

Decide based on Performance, Data Security and Data Consistency considerations.

iversity

read

# Components

### • Rich set of graphical components

- Column and Stacked Charts
- Line charts and area fill charts
- Pie Charts
- Scatter plots
- Data Clusters
- Histograms
- Smart Histograms
- Treemap
- Text box
- Format chart elements

![](_page_46_Picture_12.jpeg)

![](_page_46_Picture_13.jpeg)

**rego**University

Let Rego be your guide.

# Sorting and Filtering

- Sorting
  - Sorting based on field's values
  - Combining fields to sort by more than one criteria
- Filtering
  - Selection filter
  - Wildcard filter
  - Condition filter
  - Top filter
  - Filter using parameters

### Groups and Sets

### • Groups

- Define a group
- Define a group for "other" values

### • Sets

- Define a set
- Summaries using sets
- Combining sets

Let Rego be your guide.

- Create a crosstab
- Unpivoting a crosstab
- Add total and subtotals

### Live Demo

Let Rego be your guide.

# Data Blending

Method for combining data from different data sources and is not the same as a table join!! Example: data from Clarity and rolled up cost data from SAP.

Use Data Blending when:

- a. Data needs Cleaning
- b. Join causes duplicate data: this means, data is at different levels of details
- c. High Data Volume

Steps:

- a. Set up Data Sources.
- b. Define the Primary and then the Secondary Data Sources
- c. Define or Edit Relationships

# Analyzing Data using Statistical Tools

- Calculated fields and Built-in Functions
- Calculate Averages, Medians, Minimums and Maximums
- Display Summary card
- Calculate percentages of a table total
- Forecasting future values

niversitv

regol

- Data Cleanup
- Split text columns into multiple
- Recommends visualization based on data selected
- Stories
- Captions

- Arranging and formatting dashboard elements
- Define a filter action
- Define a highlight action
- Define a URL action

# **Benefits of Dashboards**

### Benefits of Dashboards

![](_page_56_Figure_1.jpeg)

### • BUY-IN

- Dashboards provide a convenient way for management to start looking at CA PPM data first hand
- Once the rest of the organization realizes executives are using dashboards, they start maintaining the CA PPM Data (instead of managing in their own spreadsheets)
- This automatically creates better quality data
- Over time, CA PPM becomes the "one source of truth"

niversity

rego

# Benefits of Dashboards

### • Consistency in KPI reporting

- Some large organizations have multiple PMO's that result in multiple different processes
- KPI's are a result of the process developed by each PMO and could mean different things to different people
- Dashboards bring consistency in reporting KPI's, encouraging consistent processes

### H E L L O my name is **CONSISTENCY** MAKE IT HAPPEN DAY IN AND DAY OUT. YOU MIGHT KNOW MY GOOD FRIEND, SUCCESS... WE'RE ALWAYS HANGING OUT!

### Dashboard Levels

- Not all Dashboards are for all audiences
- When creating dashboards it is critical to understand the consumers of the information being reported

![](_page_58_Picture_3.jpeg)

- Common audiences that will be viewing dashboards include
  - CEO/board level
  - Corporate vice president/director level
  - IT/Bus strategic level, similar to above, but focused on IT or Bus
  - IT/Bus operational dashboards

![](_page_58_Picture_9.jpeg)

# 5 P's of Effective Dashboard Delivery

- Purpose
  - Clear objective
  - Should deliver actionable insight

![](_page_59_Picture_4.jpeg)

- Information relevant to the purpose and audience less is more
- Draw attention to relevant trends, pain points, comparisons
- Balance the content good and bad news; bad news only may be demotivating
- Process
  - Agile methodology (2 week sprints)
  - Prototype to demonstrate the "Art of the Possible"
  - Align requirements with the available technology
  - User involvement

![](_page_59_Picture_13.jpeg)

# 5 P's of Effective Dashboard Delivery, cont.

- Participants
  - Target select groups as audience, not the whole organization
  - Data is not "nice to have" if it doesn't help the user arrive at actionable insight
  - Predefined conclusions relieves users from performing their own analysis

![](_page_60_Picture_5.jpeg)

![](_page_60_Picture_6.jpeg)

Pull

- User friendly, engaging, and easy to use interface will make the user want to consult the dashboard frequently
- Encourage interaction, drill down capability
- A good dashboard needs little or no training

![](_page_60_Picture_11.jpeg)

# 5 P's of Effective Dashboard Delivery, cont.

### • Principles

- Trust and integrity data should be secure and validated against the source system
- Test the functionality of the dashboard; should be error free.

![](_page_61_Picture_4.jpeg)

 5 minute principle – Within 5 minutes, users should be able to review the dashboard, understand the metrics and trends, and be on their way...

![](_page_61_Picture_6.jpeg)

![](_page_61_Picture_7.jpeg)

# Questions?

![](_page_62_Picture_1.jpeg)

![](_page_62_Picture_2.jpeg)

Let Rego be your guide.

# Thank You For Attending regoUniversity

### Instructions for PMI credits

- Access your account at pmi.org
- Click on **Certification**
- Click on Maintain My Certification ۲
- Scroll down to **Report PDU's**
- Click on Course Training (or other appropriate category) ۲
- Enter Rego Consulting •
- Enter Activity- Enter Name of Course ۲
- Enter **Description**
- Enter Date Started •
- Enter Date Completed
- Provide Contact Person Name of Person to Contact •
- Provide Contact E-Mail E-Mail of Person to Contact •
- Enter Number of **PDU's Claimed** (1 PDU per course hour) •
- Click on the I agree this claim is accurate box
- Click **Submit** button

![](_page_63_Picture_17.jpeg)

![](_page_63_Picture_18.jpeg)

888.813.0444

![](_page_63_Picture_20.jpeg)

Email info@regouniversity.com

![](_page_63_Picture_22.jpeg)

Website www.regouniversity.com

![](_page_63_Picture_24.jpeg)

64

Let Rego be your guide.